Moniste 13: Geokätköilyä Columbuksella

## Geokätköilyä (geo caching) Columbuksella

## 1. Android sovellus (App) ja opencaching.de – Alustukset

Geokätköily perustuu gpx-tiedostoihin, joissa on tarvittava informaatio älypuhelimelle kätkön sijainnista. Nämä tiedosto yleensä sijaitsevat netissä ja ovat heti puhelimien käytössä. Columbus-ohjelmistoa avattaessa se näyttää luettelon tiedostot, jotka on jo tallennettu laitteeseen. Uusia tiedostoja voi lisätä kahdella tavalla:

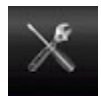

Tiedostot voidaan tuoda tietokoneeltasi. OI-Filemanager auttaa tässä tapauksessa ja olisi hyvä, että myös se olisi asennettu puhelimeesi.

Gruppe Keine Gruppe Cache site opencaching.de DateIname /mnt/sdcard/Download/120120\_abenteuerspielplatz\_kurz.gpx Import starten

- online

ame - online

dresse - gc.co

Vaihtoehtoisesti voit käyttää Columbuksen valikkotoimintoa aloitusnäytössä ja etsiä verkosta. Valikosta "nearest online" voit valita kätkön lähellä omaa sijaintiasi. Tässä tapauksessa pitää olla nettiyhteys ja GPS käytössä puhelimessasi

Imuroituasi kätkötiedoston se näkyy nyt etusivulla. Mukana saattaa näkyä myös vihjeitä mten kätkö köytyy.

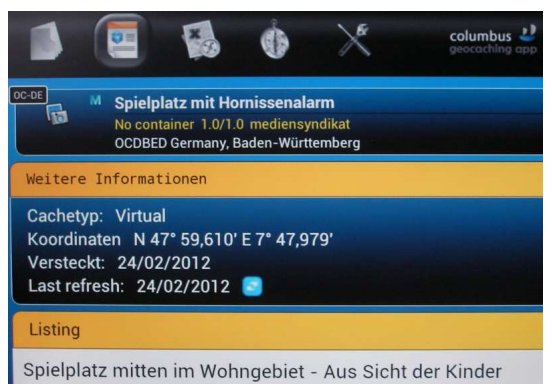

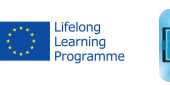

1

 $\label{eq:community} \begin{array}{l} \text{COMAPP}-\text{Community Media Applications and Participation} \\ \text{www.comapp-online.de} \end{array}$ 

This project has been funded with support from the European Commission (Lifelong Learning Programme). This publication on the project reflects the views only of the authors, and the Commission cannot be held responsible for any use which may be made of the information contained therein.

PROJECT NUMBER: 517958-LLP-1-2011-1-DE-GRUNDTVIG-GMP AGREEMENT NUMBER: 2011 – 3978 / 001 - 001

## 2. Android sovellus (App) ja opencaching.de – Paikan päällä

Kun kätkön-tiedosto on ladattu voi haku alkaa. Ohjelman Kartta-tilassa on merkitty käyttäjän nykyinen sijainti. On mahdollista, että tämä toiminto pitää ensin aktivoida menupainikkella "My Position". Kätkön sijainti on myös nähtävissä. Sijainti saattaa poiketa muutamalla metrillä todellisesta paikasta.

Kartta-aineistoa käytät riippuen omista henkilökohtaisista mieltymyksistä. Mutta varsinkin silloin, kun sijainti on kauempana keskuksista tai suurista kaupungeista, on suositeltavaa vilkaista OpenStreetMap (OSM) materiaalia, joka on saattaa olla yksityiskohtaisempaa. Tee valintasi Kartta tilassavalikkopainikkeella. Ulkona ei ole välttämätöntä olla internettiä päällä: Jos olet ladannut tarvittavan karttaosan etukäteen käyttämällä kodin WLAN-verkkoa, se on myöhemmin käytettävissä myös ilma nettiyhteyttä ulkona.

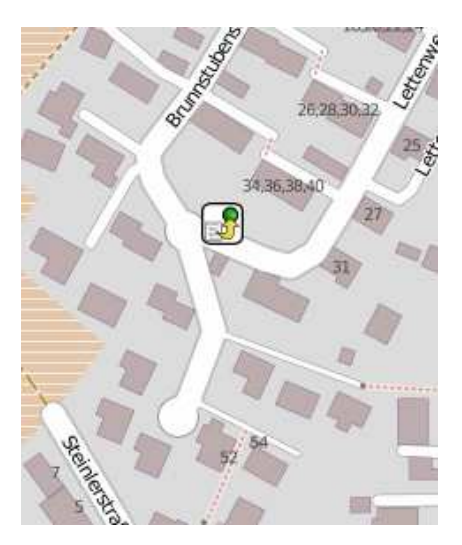

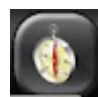

Haku voidaan vaihtoehtoisesti tehdä myös kompassin ja suunta-toiminnon avulla.

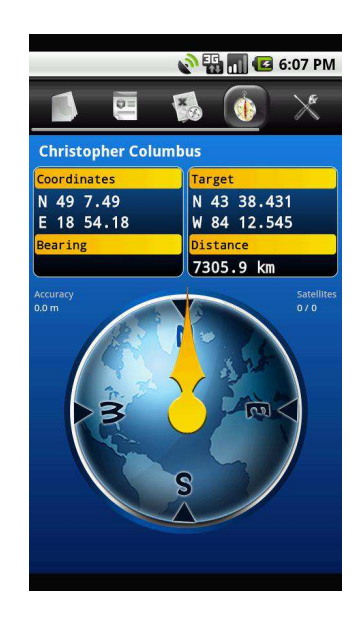

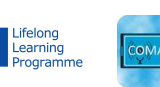

 $\label{eq:community} \begin{array}{c} {\rm COMAPP-Community\ Media\ Applications\ and\ Participation}\\ {\rm www.comapp-online.de} \end{array}$ 

This project has been funded with support from the European Commission (Lifelong Learning Programme). This publication on the project reflects the views only of the authors, and the Commission cannot be held responsible for any use which may be made of the information contained therein.

PROJECT NUMBER: 517958-LLP-1-2011-1-DE-GRUNDTVIG-GMP AGREEMENT NUMBER: 2011 – 3978 / 001 - 001